# Guía Estados de Cuenta electrónicos

www.americanexpress.es/cesepapel

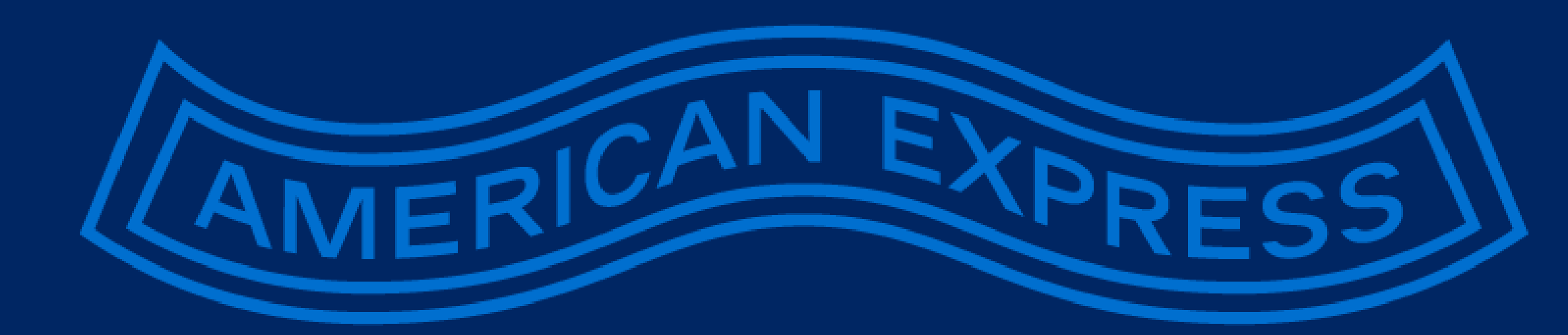

#### **PASO1 – INTRODUCCIÓN**

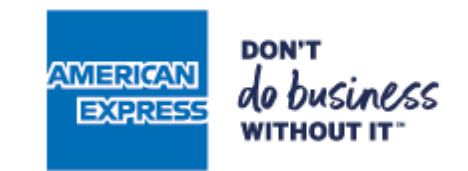

# 1.1 Entre en

americanexpress.com/establecimientos

- Si ya dispone de una cuenta de Establecimiento online, inicie sesión con sus credenciales y <u>vaya al paso 3</u>.
- Si aún no dispone de una cuenta online proceda con el siguiente paso.

RICI

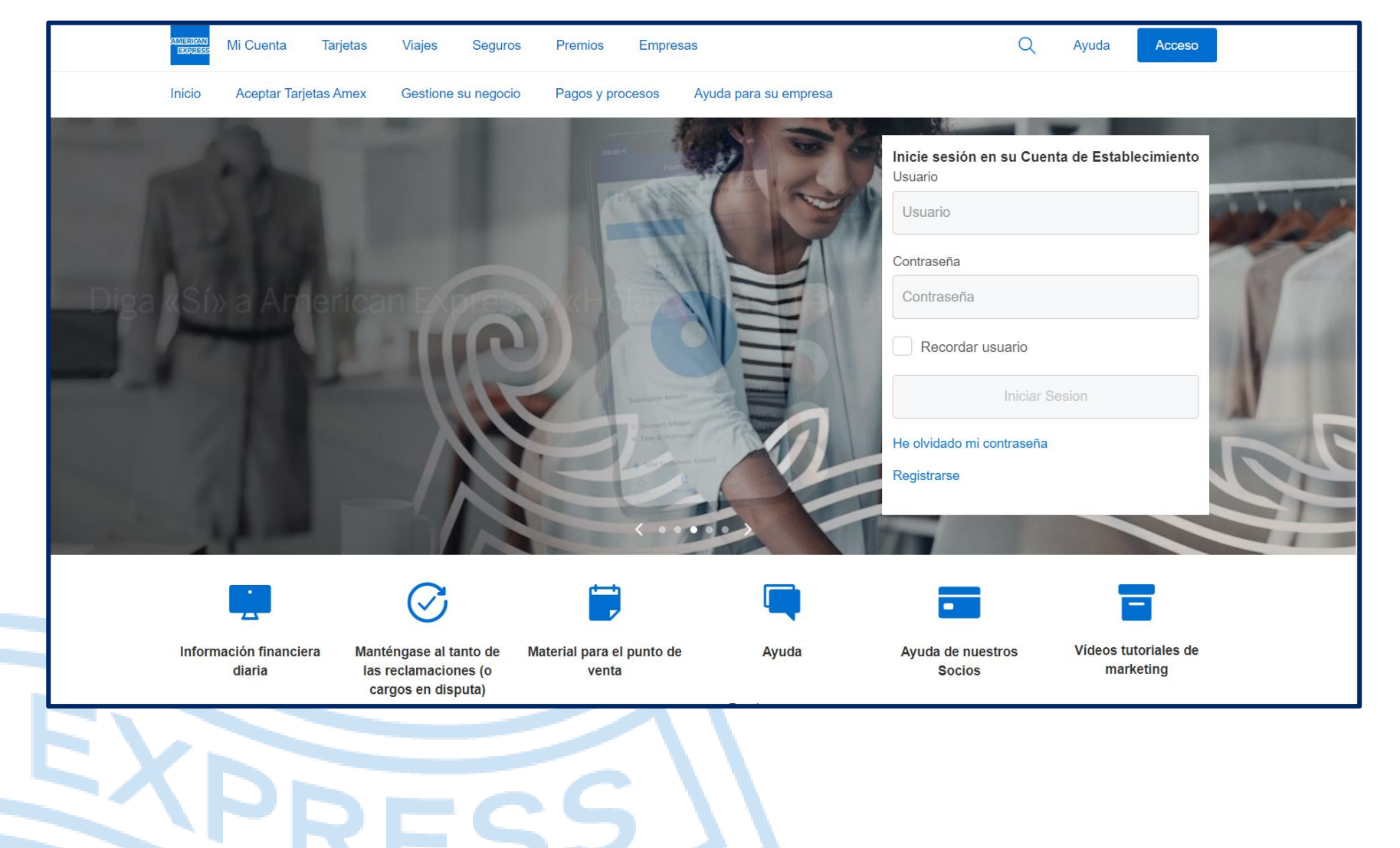

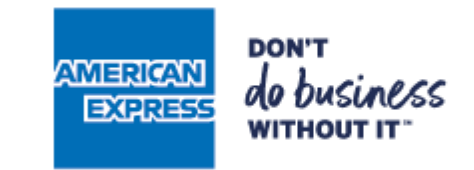

2.1 Haga clic en el enlace "Registrarse".

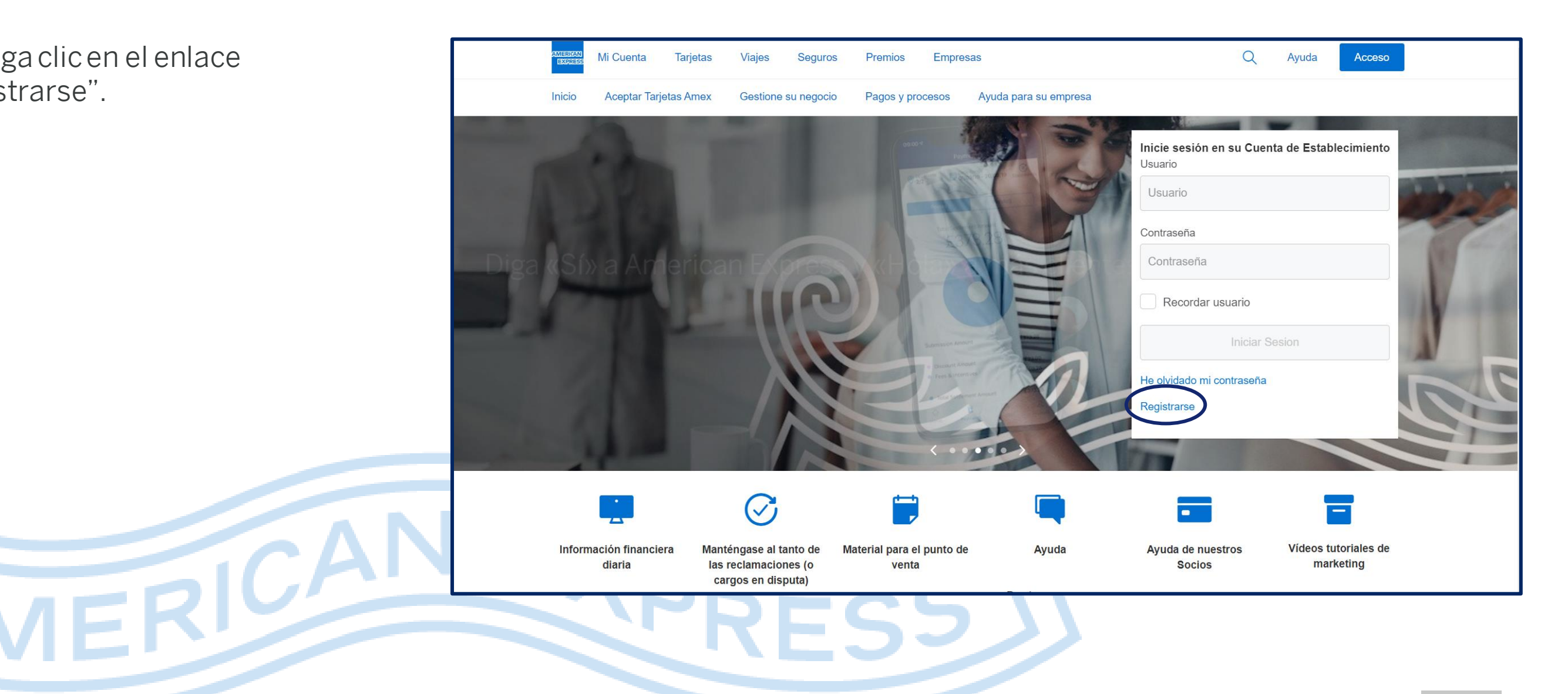

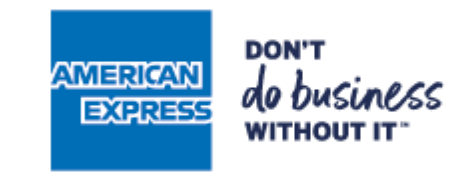

2.2 Introduzca su dirección de correo electrónico.

2.3 Seleccione sus preferencias de marketing.

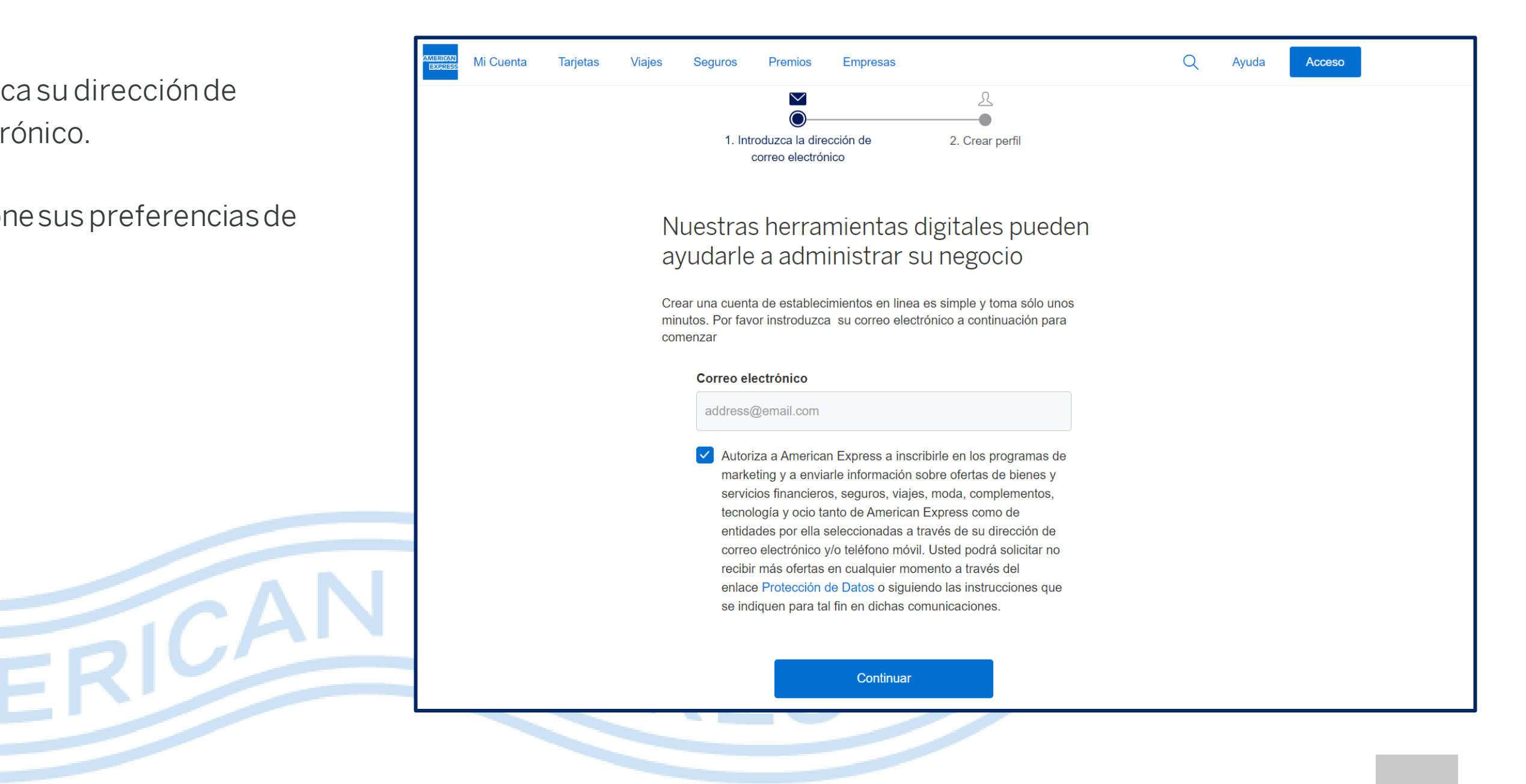

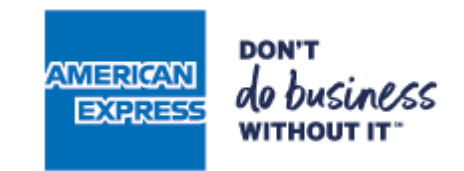

#### **2.4** Complete el formulario:

- Su Número de Establecimiento aparece en la carta que le hemos enviado.
- Seleccione un usuario y contraseña.

RICA

| AMERICAN<br>EXPRESS | Mi Cuenta | Tarjetas | Viajes | Seguros                                | Premios                                                          | Empresas                      | ;                                        | Q | Ayuda | Acceso |
|---------------------|-----------|----------|--------|----------------------------------------|------------------------------------------------------------------|-------------------------------|------------------------------------------|---|-------|--------|
|                     |           |          | Cr     | 1. Intro<br>ce su perf<br>mero de Esta | oduzca la dire<br>correo electrór<br>fil online o<br>blecimiento | cción de<br>nico<br>de Establ | 2. Crear perfil<br>lecimiento            |   |       |        |
|                     |           |          | N      | umero de Esta                          |                                                                  | D،                            | ónde encontrarNúmero de Establecimiento? |   |       |        |
|                     |           |          | No     | mbre                                   |                                                                  |                               | Apellidos                                |   |       |        |
|                     |           |          | Ν      | ombre                                  |                                                                  |                               | Apellidos                                |   |       |        |
|                     |           |          | Ca     | rgo                                    |                                                                  |                               |                                          |   |       |        |
|                     |           |          | P      | or favor, selec                        | cione el rol d                                                   | el usuario                    | ~                                        |   |       |        |
|                     |           |          | Us     | uario                                  |                                                                  |                               |                                          |   |       |        |
|                     |           |          | U      | suario                                 |                                                                  |                               |                                          |   |       |        |
|                     |           |          |        |                                        |                                                                  |                               | Ver reglas sobre el nombre de usuario    |   |       |        |
|                     |           |          | Co     | ntraseña                               |                                                                  |                               |                                          |   |       |        |
|                     |           |          | С      | ontraseña                              |                                                                  |                               | $\bigcirc$                               |   |       |        |
|                     |           |          |        |                                        |                                                                  |                               | Ver reglas sobre la contraseña           |   |       |        |
|                     |           |          |        |                                        |                                                                  |                               |                                          |   |       |        |

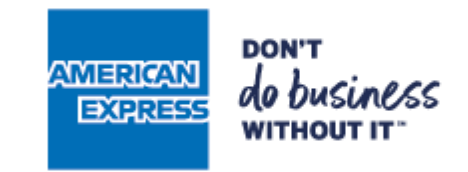

**2.4** Complete el formulario:

- Responda las preguntas de seguridad.
- No olvide marcar la casilla para confirmar que ha leído y aceptado los Términos de uso.

| Pregunta de seguridad                                                                                                    |   |  |
|----------------------------------------------------------------------------------------------------|---|--|
| Por favor, seleccione una pregunta de seguridad                                                                                                    |   |  |
| Respuesta                                                                                                    |   |  |
| Respuesta                                                                                                    |   |  |
| Permitir la recuperación de la contraseña fácilmente a través de su teléfono.                                                                                                    |   |  |
| marque para opcciones                                                                                                    |   |  |
| marque para opcciones                                                                                                    |   |  |
| Número de teléfono móvil (opcional)                                                                                                    |   |  |
| Número de teléfono móvil (opcional)                                                                                                    |   |  |
| En el momento en que nos proporcione su número de móvil, usted acepta que lo<br>utilicemos para ponernos en contacto con usted a través de ese número y que los<br>comunicados que le enviemos puedan contener mensajes de texto (SMS) automáticos o<br>llamadas automatizadas o pregrabadas. | 0 |  |
| Al narcar esta casilla, confirmas que has leido y aceptado los Términos de uso del sitio web para Establecimientos.                                                                                                    |   |  |
| Volver al Anterior Crear perfil                                                                                                    |   |  |

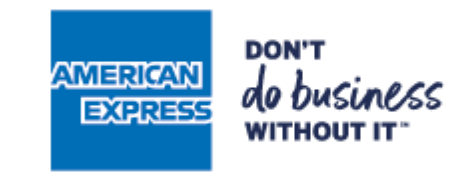

**2.5** Verifique su identidad. Para ello se le solicitarán los datos de su cuenta bancaria donde recibe los pagos de American Express.

**2.6** Asegúrese de que el servicio "Ver pagos" está seleccionado.

DIC

| , 1                                                                              |                                                                                                    |  |
|----------------------------------------------------------------------------------|----------------------------------------------------------------------------------------------------|--|
| Verifique su Identidad                                                           | Personalice su experiencia online                                                                                                    |  |
| Para autenticar su cuenta, necesitaremos confirmar su información bancaria.      | Seleccione los servicios que prefiera a<br>continuación (desmarque las casillas para                                                               |  |
| Código bancario BIC/SWIFT                                                        | las que no se quiera registrar)                                                                                                    |  |
| Código bancario BIC/SWIFT                                                        | Ver pagos<br>Al marcar esta casilla, entiendo que dejaré<br>de recibir extractos de pago en papel para                                             |  |
| Introduzca los últimos 7 dígitos de su                                           | pasar a recibirlos online.                                                                                                    |  |
| cuenta bancaria IBAN                                                             | Más información sobre Pagos                                                                                                    |  |
| Introduzca los últimos 7 dígitos de su c                                         |                                                                                                    |  |
| No guardamos su información bancaria, la usamos solo para fines de verificación. | en disputa)<br>Al marcar esta casilla, entiendo que dejaré<br>de recibir notificaciones en papel y pasaré a<br>gestionar las reclamaciones online. |  |
|                                                                                  | Más información sobre Reclamaciones<br>(o cargos en disputa)                                                                                       |  |
|                                                                                  | <ul> <li>Actualizar su Cuenta de<br/>Establecimiento</li> </ul>                                                                                    |  |
|                                                                                  | Más información sobre la gestión de<br>su cuenta                                                                                                   |  |

#### **PASO3 – DAR DE ALTA EN EL SERVICIO DE PAGOS**

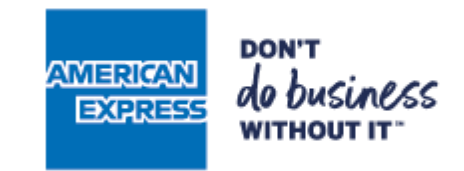

**3.1** Vaya a la sección "Perfil y Ajustes" y seleccione la opción "Gestionar ubicaciones".

FRICA

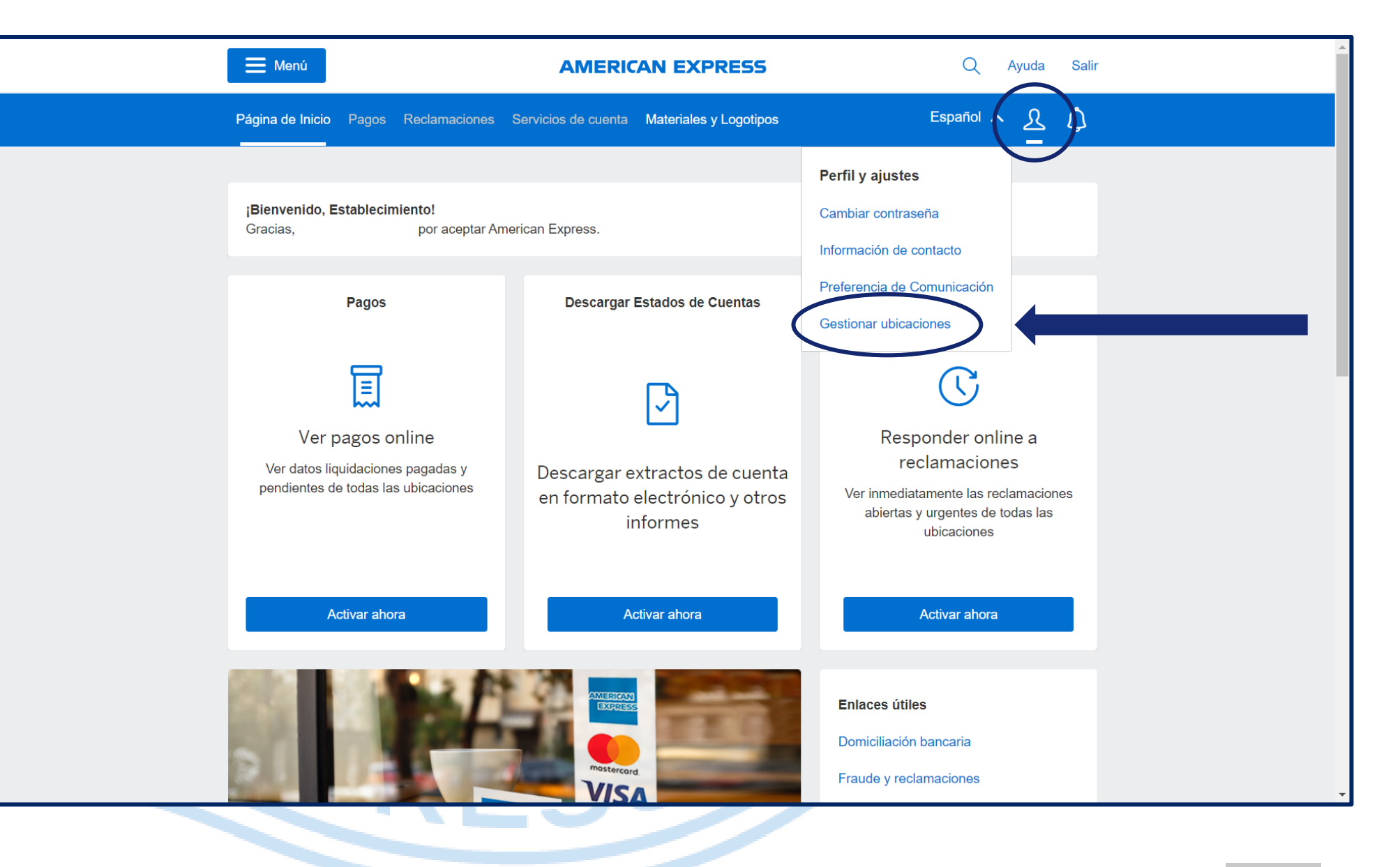

#### **PASO 3 – DAR DE ALTA EN EL SERVICIO DE PAGOS**

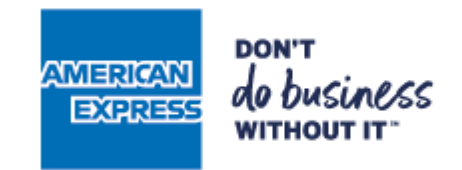

**3.2**Compruebe que la opción "PAGOS" está activada.

- Al activar el servicio "PAGOS" dejará de recibir los estados de cuenta en papel para comenzar a recibirlos online.
- Si no tenía el servicio "PAGOS" activado, deslice el botón a la derecha y vaya al paso siguiente.

| AMERICAN<br>EXPRESS Mi Cuenta | Tarjetas Via        | ajes Seguros           | Premios                | Empresas     |                        | Q                 | Ayuda                      | Salir |
|-------------------------------|---------------------|------------------------|------------------------|--------------|------------------------|-------------------|----------------------------|-------|
| Pá                            | gina de Inicio Pa   | agos Reclamacior       | es Servicio            | s de cuenta  | Materiales y Logotipos | <u> </u>          | ol $\checkmark$ $	ilde{Q}$ |       |
| i userguide.text Desca        | ngar guía de usuari | o para crear online su | Cuenta de Esta         | ablecimiento |                        |                   |                            |       |
| Perfil y ajus <sup>.</sup>    | tes                 |                        |                        |              |                        | Condiciones of    | le uso                     |       |
| Cambiar Contraseña            | Información de      | Contacto Prefe         | rencia De Com          | nunicación   | Gestionar Ubicaciones  |                   |                            |       |
| لي ال<br>DESCARGAR            | <b>一</b><br>mprimir |                        |                        |              | Buscar                 |                   | Añadir ubi                 | cacio |
| NÚMERO DE<br>ESTABLECIMIENTO  | ✓ NOMBRE DE LA      | CÓ<br>A EMPRESA CIF UE | DIGO DE<br>ICACIÓN FÍS | SICA         | PROVINCIA PAGOS RECI   | /<br>LAMACIONES I | ACTUALIZACIÓN<br>DE CUENTA |       |
|                               |                     |                        |                        |              | 028                    | )<br>}            |                            |       |

#### **PASO3 – DAR DE ALTA EN EL SERVICIO DE PAGOS**

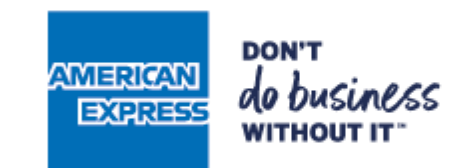

**3.3** Al activar el servicio "Ver pagos" se solicitarán datos sobre la cuenta bancaria donde recibe los pagos de American Expressa modo de verificación.

• Complete los datos bancarios para finalizar el proceso.

RICA

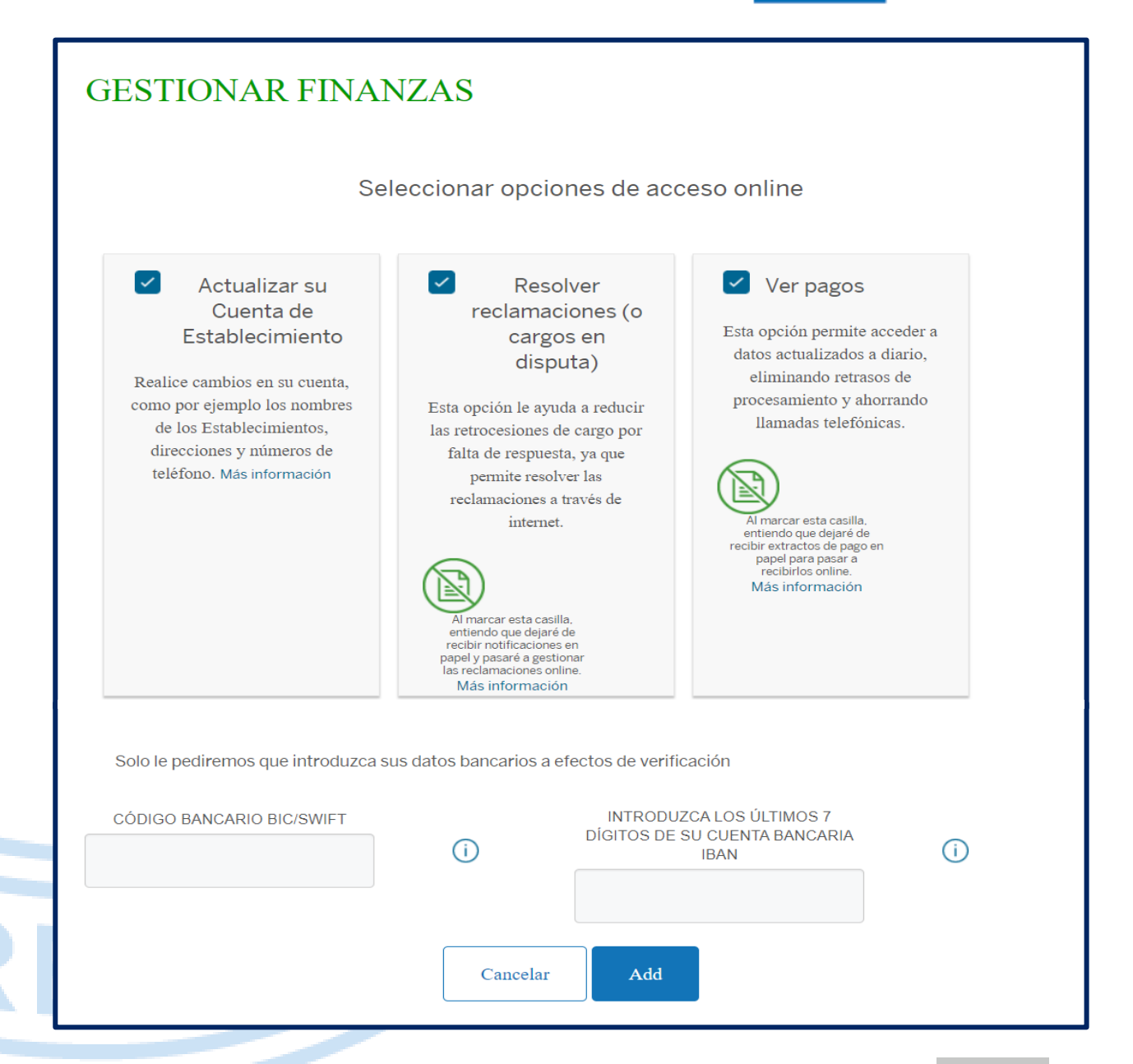

## **PASO4 – CONFIRMAR DIRECCIÓN DE CORREO ELECTRÓNICO**

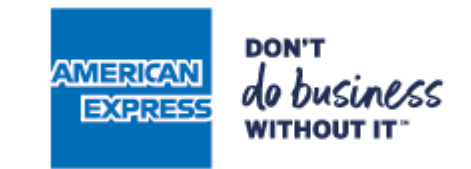

**4.1** Acceda a la sección "Perfil y ajustes" y seleccione la opción "Información de contacto".

IFRICAN

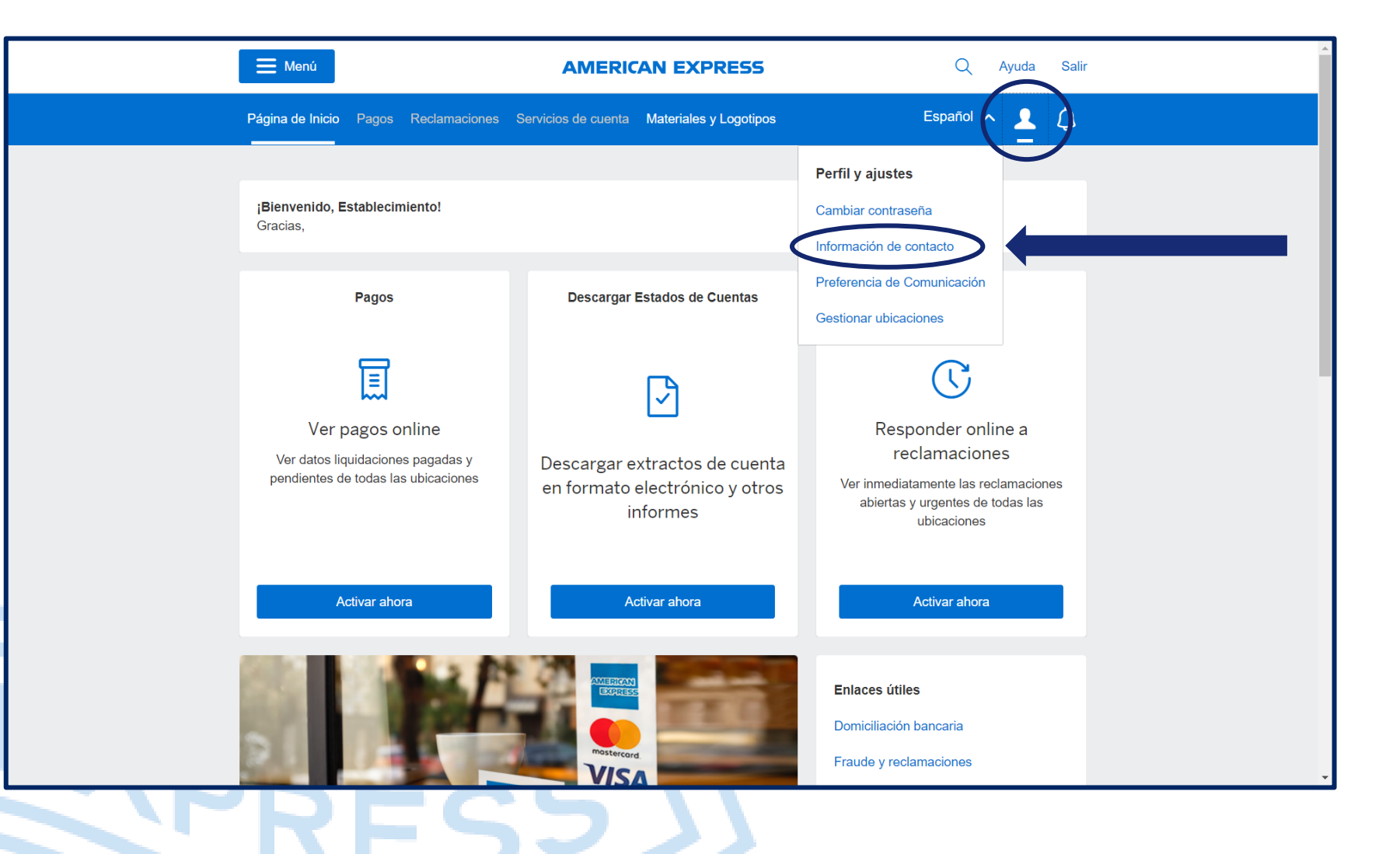

## **PASO 4 – CONFIRMAR DIRECCIÓN DE CORREO ELECTRÓNICO**

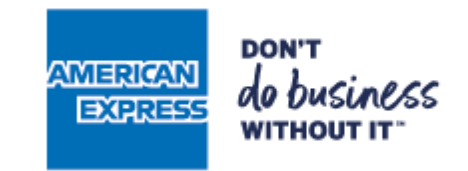

**4.2**Compruebe que la dirección de correo electrónico para las notificaciones de pagos es correcta.

**4.3** Si desea modificar el correo electrónico, haga clic en "Editar".

ERICA

| Milenani<br>Expenses Mi Cuenta Tarjetas Viajes Seguros Premios Empresas                      | Q Ayuda Acceso     |
|----------------------------------------------------------------------------------------------|--------------------|
| Página de Inicio Pagos Reclamaciones Servicios de cuenta Materiales y Logotipos              | 오 Español ~ 🗘      |
| (i) userguide.text Descargar guía de usuario para crear online su Cuenta de Establecimiento  |                    |
| Perfil y ajustes                                                                             | Condiciones de uso |
| Cambiar Contraseña Información de Contacto Preferencia De Comunicación Gestionar Ubicaciones |                    |
| INFORMACIÓN DE CONTACTO                                                                      |                    |
| Nombre* :                                                                                    |                    |
| Apellidos* :<br>Cargo* : Otro                                                                | Editar             |
| La Notificaciones de pagos serán enviadas a                                                  | Editar             |
| Las notificaciones de disputas serán enviadas a                                              | Editar             |
| Las comunicaciones de marketing y las encuestas se enviarán a                                | Editar             |
| Número de teléfono móvil (opcional) :                                                        | Editar             |
|                                                                                              |                    |
| TARJETAS AMERICAN EXPRESS VENTAJAS Y SERVICIOS ENLACES DE INTERÉS                            | SOBRE NOSOTROS     |
| VPECS VV                                                                                     |                    |

# PASO 4 – CONFIRMARO CAMBIAR DIRECCIÓN DE CORREO ELECTRÓNICO

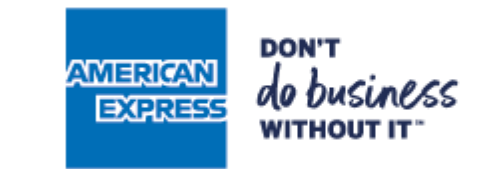

**4.4** Introduzca la nueva dirección de correo electrónico, y haga clic en guardar.

RICA

| Notificaciones sobre pagos                |         |
|-------------------------------------------|---------|
| DIRECCIÓN DE CORREO ELECTRÓNICO           |         |
| VUELVA A INTRODUCIR SU CORREO ELECTRÓNICO |         |
| Cancelar                                  | Guardar |
| PRESS                                     |         |